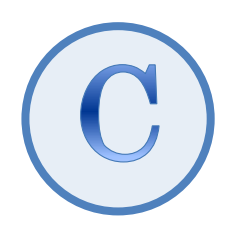

# デスクトップ版『弥生会計(やよいの青色申告)』 スマート取引取込 「スキャンデータ取込」 運用ガイド

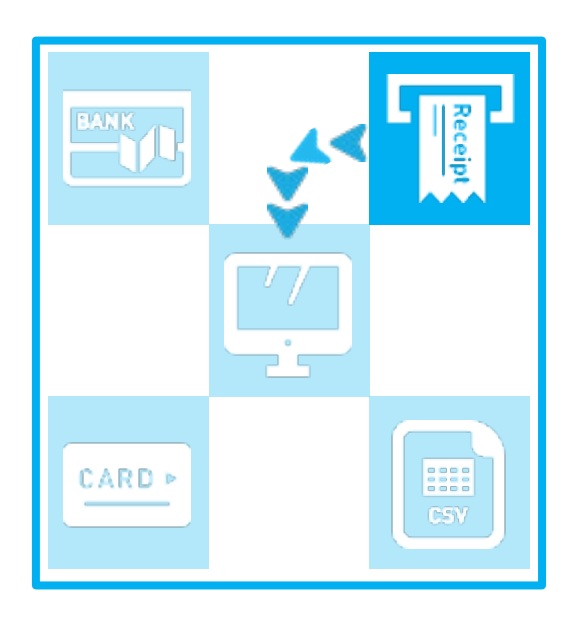

2025/4 弥生株式会社

| I .作業の流れ                                                                                                    | 2  |
|----------------------------------------------------------------------------------------------------|----|
| Ⅱ.取込みの手順                                                                                                    | 2  |
| <ul> <li>①事前作業</li> <li>●スキャナを使用する場合 &lt;ドライバの設定&gt;</li> <li>●スマートフォンを使用する場合 &lt;モバイルアプリのインストール&gt;</li> </ul> |    |
| ②スキャンデータの取込設定を行う                                                                                                | 4  |
| ③画像のアップロード<br>●スキャナを使用する場合 <ファイルを選択する><br>●スマートフォンを使用する場合 <レシートを撮影する>                                           |    |
| ④読み取った文字情報を確認する                                                                                                 | 15 |

<sup>★</sup> 本ガイドは、2025 年 4 月時点で提供中のサービスや最新製品をもとに作成しています。そのため、サービスの 追加や機能アップ等により内容が変更される場合も生じますことを、あらかじめご了承ください。

# データ取込

レシートや領収書の画像から文字情報を読み取り、取引データを作成する方法を説明します。

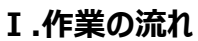

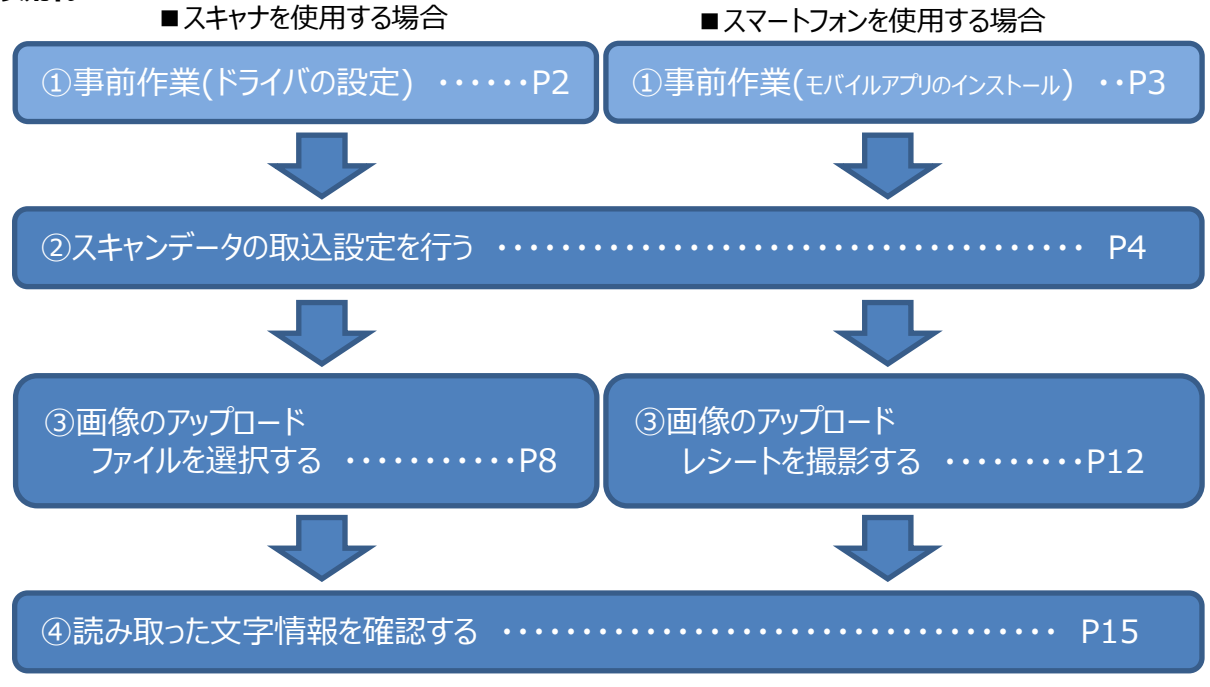

# Ⅱ.取込みの手順

# ①事前作業

●スキャナを使用する場合<ドライバの設定>

使用するスキャナに応じた設定が必要です。お持ちのスキャナに付属されている説明書を参考にして、ドライバのインストールを 行ってください。1 枚の証憑(レシート・領収書)は1つのファイルに保存されるように設定してください。

[ScanSnap iX100]

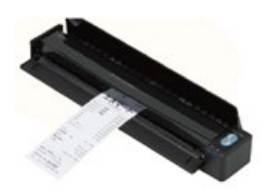

ドライバソフト 「ScanSnap Home」

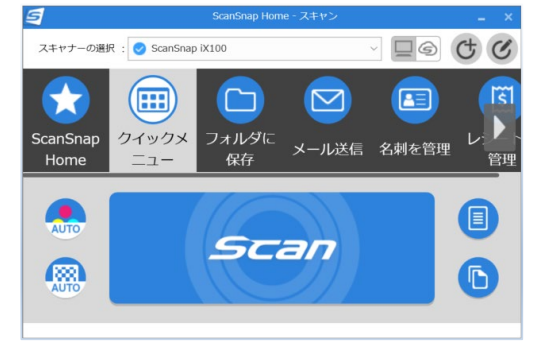

<u>スキャナ保存制度について</u> スキャナ保存制度や利用する場合の要件等については、以下ページにて詳細をご確認ください。 <u>https://www.yayoi-kk.co.jp/kaiketsu/denshichobo/scan/#anc-01</u> ●スマートフォンを使用する場合 <モバイルアプリのインストール> ご利用のスマートフォンに『弥生 レシート取込アプリ』をインストールしてください。

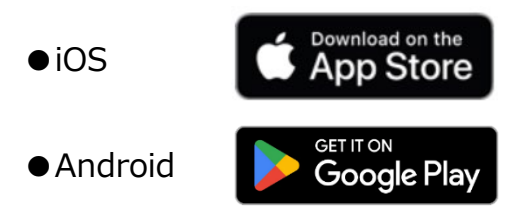

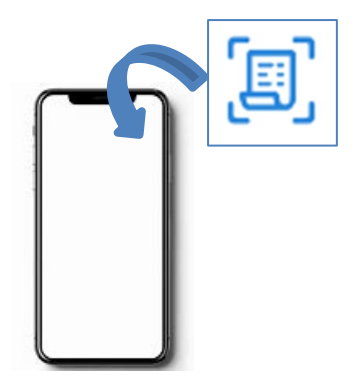

【お断り】

使用するスマートフォンにより、操作ボタンの位置や手順が若干異なります。 本ガイドでは、iOS の画像を主に使用します。Android と異なる点は適宜補足して説明します。

# 利用する方は「弥生 ID」の登録が必要

レシート取込アプリからのアップロードは複数の方が同時に行うことができます。利用する方は、お持ちのスマートフォンにアプリを インストールした後、以下の手順を参考にしてご自身の「弥生 ID」を登録してください。

(「弥生 ID」は、メールアドレスとパスワードを設定すれば誰でも取得できます)

<手順>

1.アプリを起動して、「弥生 ID について」をタップします。

2.「スマートフォンでの弥生 ID の新規登録」をタップします。

3.画面に表示される手順に従って、「弥生 ID」を新規登録します。

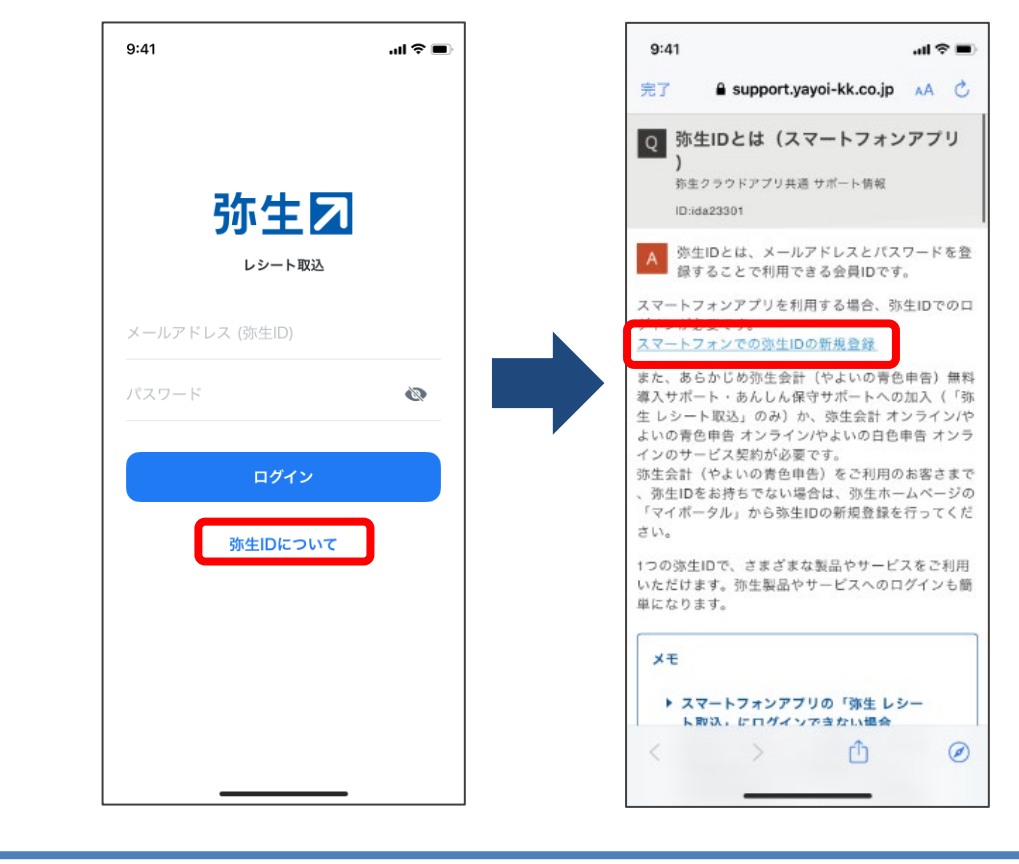

# ②スキャンデータの取込設定を行う

「スキャンデータ取込設定」の画面で、基本設定やレシートの取込みを複数人で行う場合の設定を行います。

<手順>

1. クイックナビゲータの「取引」の「スマート取引取込」アイコン もしくは、「ファイル」メニューの「スマート取引取込」–「取引の取り込み」)をクリックします。

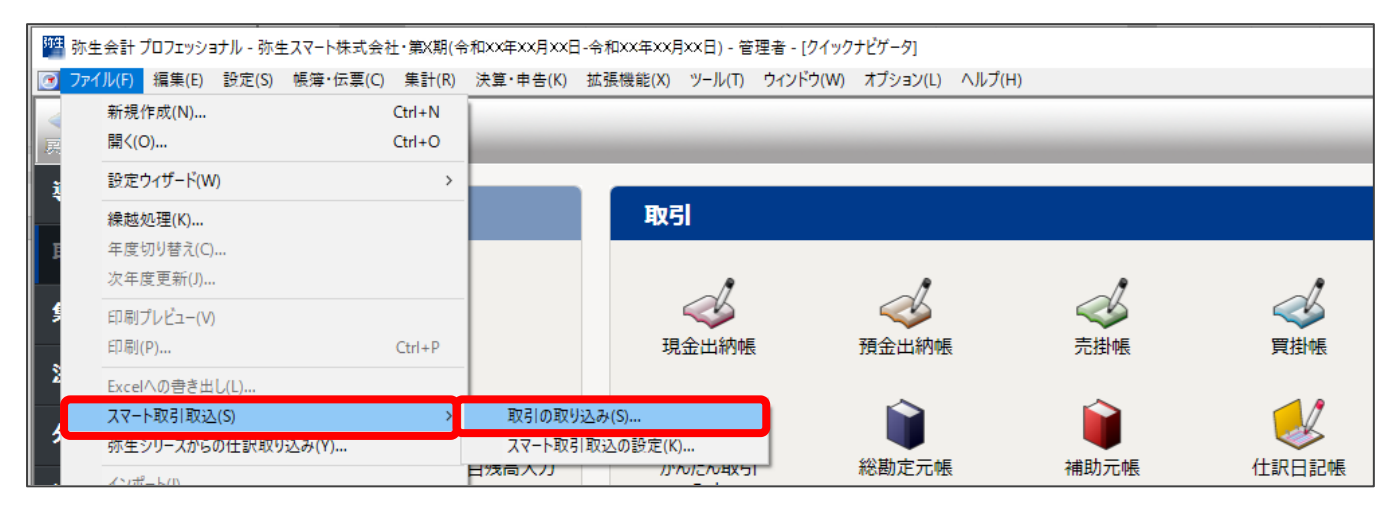

2. 確認のメッセージが表示された場合は、「はい」をクリックします。

| スマート取引取込                                     | × |
|----------------------------------------------|---|
| スマート取引取込を行うには、すべての画面を閉じる必要があります。<br>よろしいですか? |   |
| はい(Y) いいえ(N)                                 |   |

3. 「弥生 ID ログイン」の画面が表示された場合は、「弥生 ID」と「パスワード」を入力して「ログイン」をクリックします。

| 弥生ID ログイン                                                                                   | 閉じる   |
|---------------------------------------------------------------------------------------------|-------|
| 🗾 マイポータル                                                                                    | ର୍ ?  |
| 弥生シリーズ ログイン                                                                                 |       |
| 弥生ID(メールアドレス)<br>パスワード                                                                      |       |
| ログイン                                                                                        |       |
| パスワードを忘れた方はこちら<br>アカウントを作成                                                                  |       |
| <b>ブライバシーボリシー 免責事項 お問い合わせ 弥生関連サービス基</b><br>Copyright © Yayoi Co., Ltd. All rights reserved. | 本利用規約 |

4. 「ようこそ「スマート取引取込」へ」の画面が表示された場合は「今すぐ使ってみる」をクリックします。

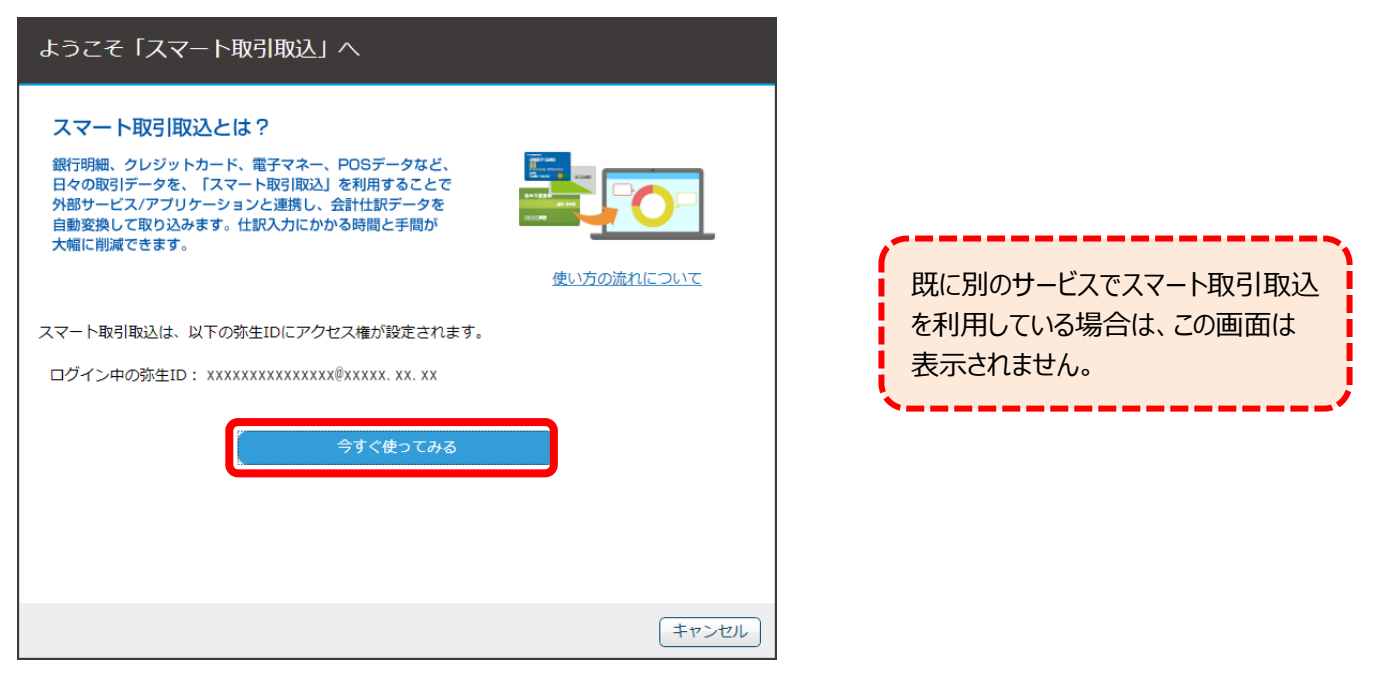

5. 「はじめに」の画面の「証憑を取り込む」をクリックし、「スキャンデータ取込」の「取込」をクリックします。

| 弥生之                                                                                                    | ± xxxxxxxxxxxxxxxxxxxxxxxxxxxxxxxx                                                   |
|----------------------------------------------------------------------------------------------------|--------------------------------------------------------------------------------------|
| ■ はじめに                                                                                                    | ▶ 取引取込を中止する                                                                          |
| スマート取引取込では「金融機関口座・外部サービスを設定しての自動耳<br>仕訳として登録」することができます。                                                                                                    | 図込」、「CSVの取込」、「証憑の取込」、「取り込んだ情報を会計ソフトに                                                 |
| 自動取込を設定する ● 証憑を取り込む ● CSVで取り込む ●                                                                                                    | >>> 取引を会計ソフトに登録する ● さらに機能を活用する ●                                                     |
| 自動取込を設定する                                                                                                    |                                                                                      |
| 銀行口座・クレジットカード・電子マネー、外部サービスからの取引情報                                                                                                    | 最を自動的に取り込む設定をします。                                                                    |
|                                                                                                    |                                                                                      |
| ■ はじめに                                                                                                    | <ul> <li>取引取込を中止する</li> </ul>                                                        |
|                                                                                                    | ページの先頭に戻る 🔨                                                                          |
| 証憑を取り込む<br>アレンジェントンディンジェントにご憑管理<br>本子修遵保存法、インポイス制度に対応が必要な方向け、<br>私および電子データの領収書、請求書、納品書、見積書などの証憑を取り込みます。<br>まず感見のデータ保存<br>・ます取引のデータ保存<br>・ますすよのないてに対応しています。<br>・ますすれての意味であった。<br>ますます。<br>本学校になった。<br>・ますするの意味であった。<br>・ますするの意味であった。<br>・ますするの意味であった。<br>・まずものできた。<br>・まずものできた。<br>・すずのできた。<br>・まずものできた。<br>・すずのできた。<br>・すずのでする。<br>・すずのできた。<br>・すずのできた。<br>・すずのでする。<br>・すずのできた。<br>・すずのできた。<br>・すずのできた。<br>・すずのできた。<br>・すずのできた。<br>・すずのできた。<br>・すずのできた。<br>・すずのでする。<br>・すずのできた。<br>・すずのできた。<br>・すずのできた。<br>・すずのできた。<br>・すずのでする。<br>・すずのできた。<br>・すずのできた。<br>・すずのできた。<br>・すずのでする。<br>・すずのでする。<br>・すずのでのでできた。<br>・すずのででする。<br>・すずのででする。<br>・すずのでする。<br>・すずのででする。<br>・すずのでする。<br>・すずのででする。<br>・すずのででする。<br>・すずのででする。<br>・すずのでででする。<br>・すずのででする。<br>・すずのででする。<br>・すずのでででする。<br>・すずのででする。<br>・すずのでする。<br>・すずのでのでする。<br>・すずのででする。<br>・すずのででする。<br>・すずのででする。<br>・すずのででする。<br>・すずのででする。<br>・すずのででする。<br>・すずのででする。<br>・すずのでする。<br>・すずのででする。<br>・すずのででする。<br>・すずのででする。<br>・すずのででする。<br>・すずのででする。<br>・すずのででする。<br>・すずのででする。<br>・すずのででする。<br>・すずのででする。<br>・すずのででする。<br>・すずのででする。<br>・すずのででする。<br>・すずののでする。<br>・すずのででする。<br>・すずのででする。<br>・すずのででする。<br>・すずのででする。<br>・すずのででする。<br>・すずのででする。<br>・すずのでででする。<br>・すずのででする。<br>・すずのでででででする。<br>・すずのででする。<br>・すずのででででする。<br>・すずのででで | 、<br>スキャンデータ取込<br>紙のレシートや領収書をスキャンした画像データ、PDFファイルを取り込みます。<br>スマートフォンアプリから取り込むこともできます。 |
| 「はじめに」の画面は初めてスマート取引取込を利用す<br>表示されない場合は、「スマートメニュー」から「スキャン・<br>「スマートメニュー」の「はじめに」をクリックして、再度「は                                                                                                    | 「る際に表示されます。<br>データ取込」を起動してください。(次ページ参照)<br>じめに」を表示することもできます。                         |
| •                                                                                                    | 5                                                                                    |

# ●「はじめに」の画面が表示されない場合

「スマートメニュー」の「スキャンデータ取込」をクリックします。

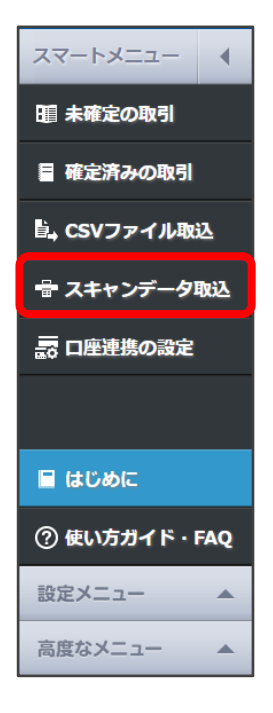

6. 「スキャンデータ取込」の画面の「スキャンデータ取込の設定を実施する」をクリックします。

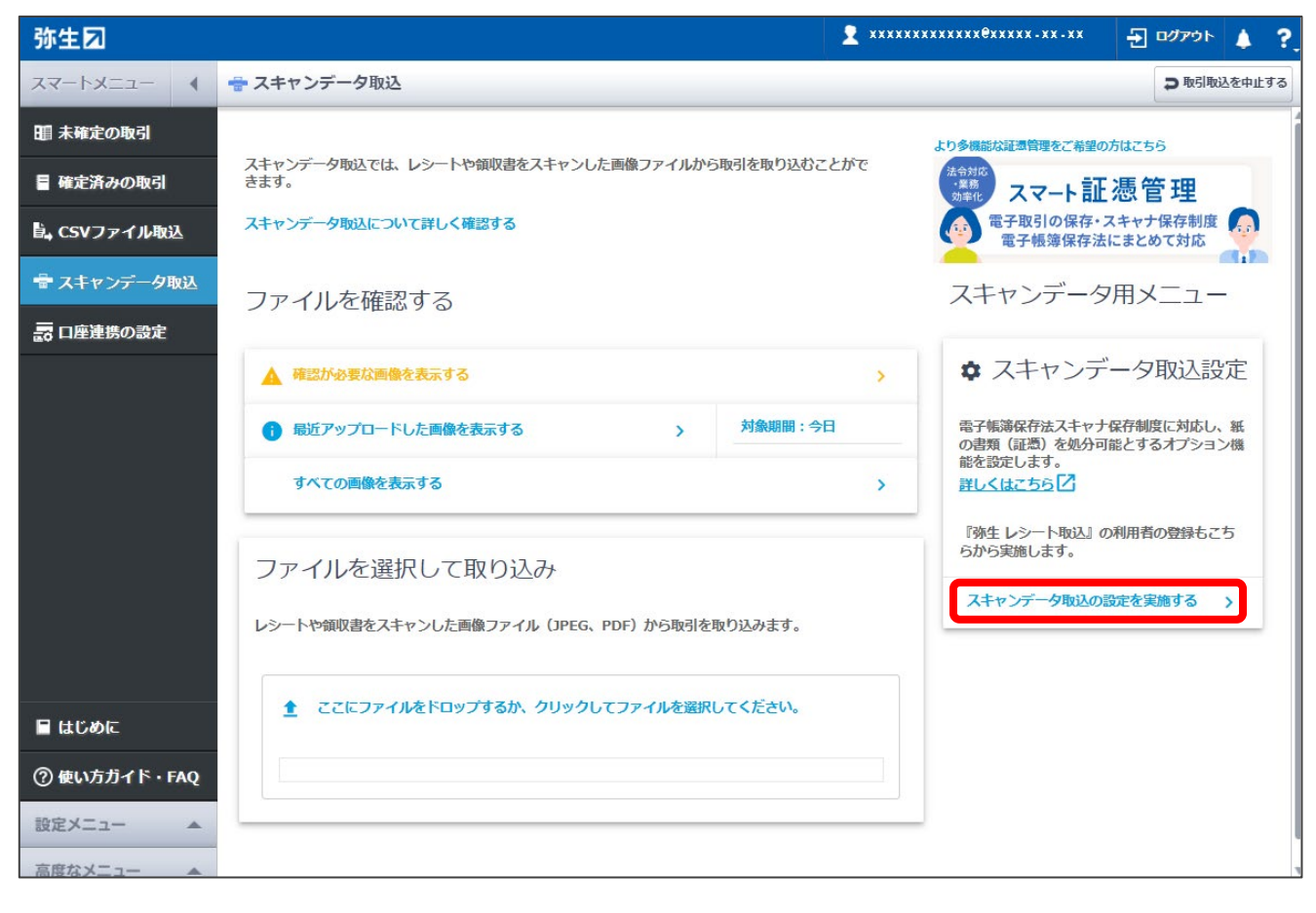

7. 「スキャンデータ取込設定」の画面が表示されるので、必要に応じて設定します。

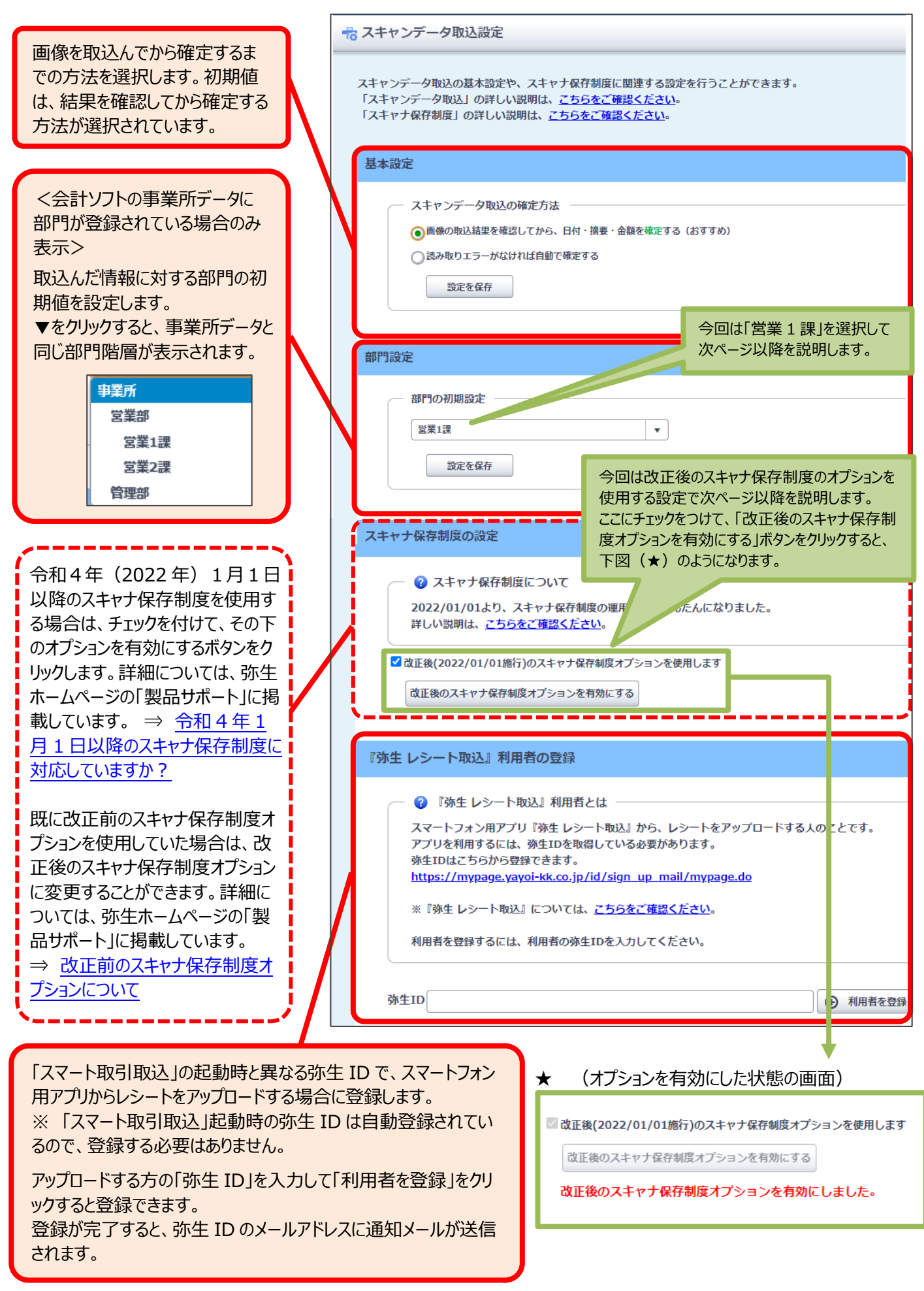

# ③画像のアップロード

レシートや領収書の画像をアップロードします。

●スキャナを使用する場合 <ファイルを選択する> ファイルを選択して、手動でアップロードします。

<手順>

1. 「スマートメニュー」の「スキャンデータ取込」をクリックします。

| スマートメニュー 4                            | 🖶 スキャンデータ取込                                                                                   | ■ 取引取込を中止する                                                                                         |
|---------------------------------------|-----------------------------------------------------------------------------------------------|----------------------------------------------------------------------------------------------------|
| Ⅲ 未確定の取引<br>■ 確定済みの取引<br>■, CSVファイル取込 | スキャンデータ取込では、レシートや領収書をスキャンした画像ファイルから取引を取り込むことがで<br>きます。<br>スキャンデータ取込について詳しく確認する                | より多機能は認過管理をご希望の方はこちら<br>(4.6月秋<br>(3.4年)<br>3.4年)<br>スマート証憑管理<br>電子取引の保存・スキャナ保存制度<br>電子板湾保存法にまとめて対応 |
| ➡ スキャンデータ取込 ➡ ロ座連携の設定                 | ファイルを確認する                                                                                     | スキャンデータ用メニュー                                                                                        |
|                                       | ▲ 確認が必要な画像を表示する       >         ① 最近アップロードした画像を表示する       対象期間:今日         すべての画像を表示する       > | ◆ スキャンデータ取込設定<br>電子帳簿保存法スキャナ保存制度に対応し、紙<br>の書類(証拠)を処分可能とするオプション機能を設定します。<br>詳しくはこちら[2]               |
|                                       | ファイルを選択して取り込み<br>レシートや領収書をスキャンした画像ファイル (JPEG、PDF) から取引を取り込みます。                                | 『弥生 レシート取込』の利用者の登録もこち<br>らから実施します。<br>スキャンデータ取込の認定を実施する >                                           |
| 🖩 はじめに                                | ここにファイルをドロップするか、クリックしてファイルを選択してください。                                                          |                                                                                                    |
| ⑦ 使い方ガイド・FAQ                          |                                                                                               |                                                                                                    |

2. ファイルを選択して、「ファイルを選択して取り込み」のエリア内にドロップします。

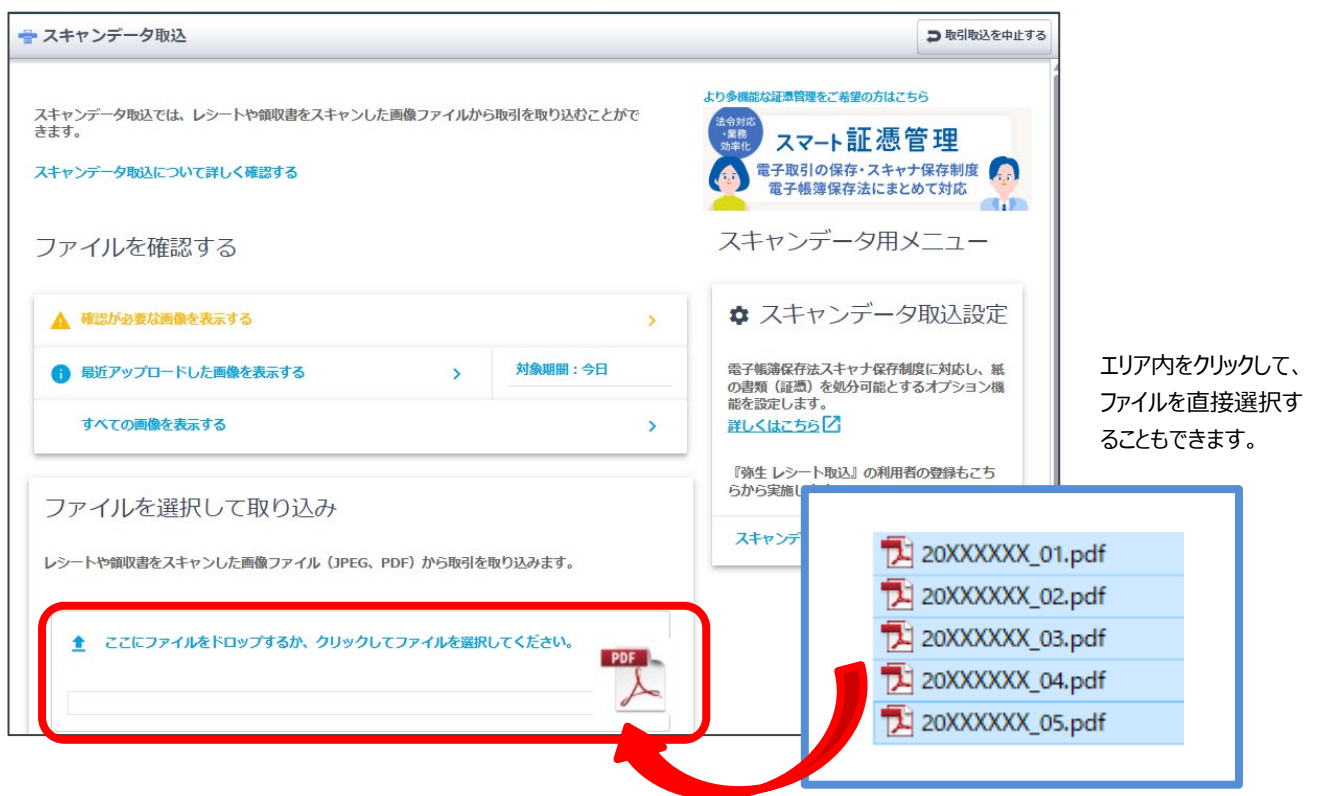

### 「ファイルを確認する」について

過去に取り込んだ画像を確認するときに使用します。

取込み後にそのままになっている画像(未確定の状態)や、何らかの理由で確認が必要な画像がある場合は、 <u>へ</u>の行を クリックすると対象の画像が表示されます。対象の画像がない場合は「表示する画像がありません」と表示されます。

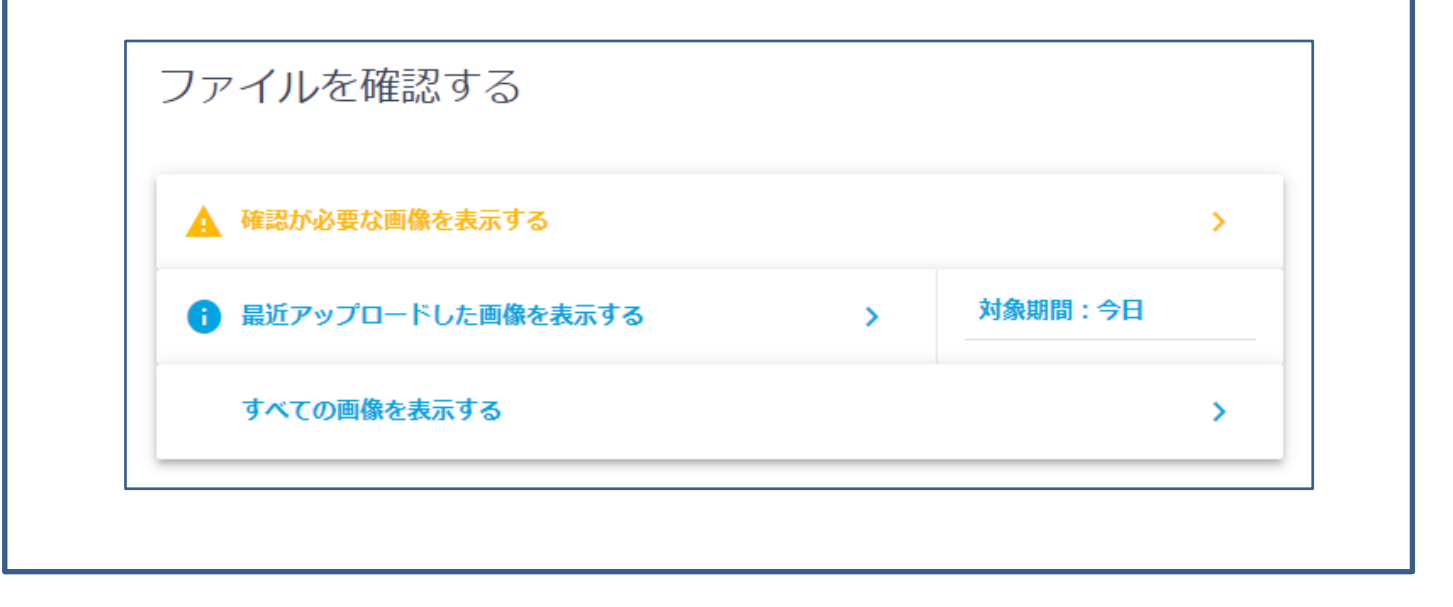

アップロードした画像が表示されます。

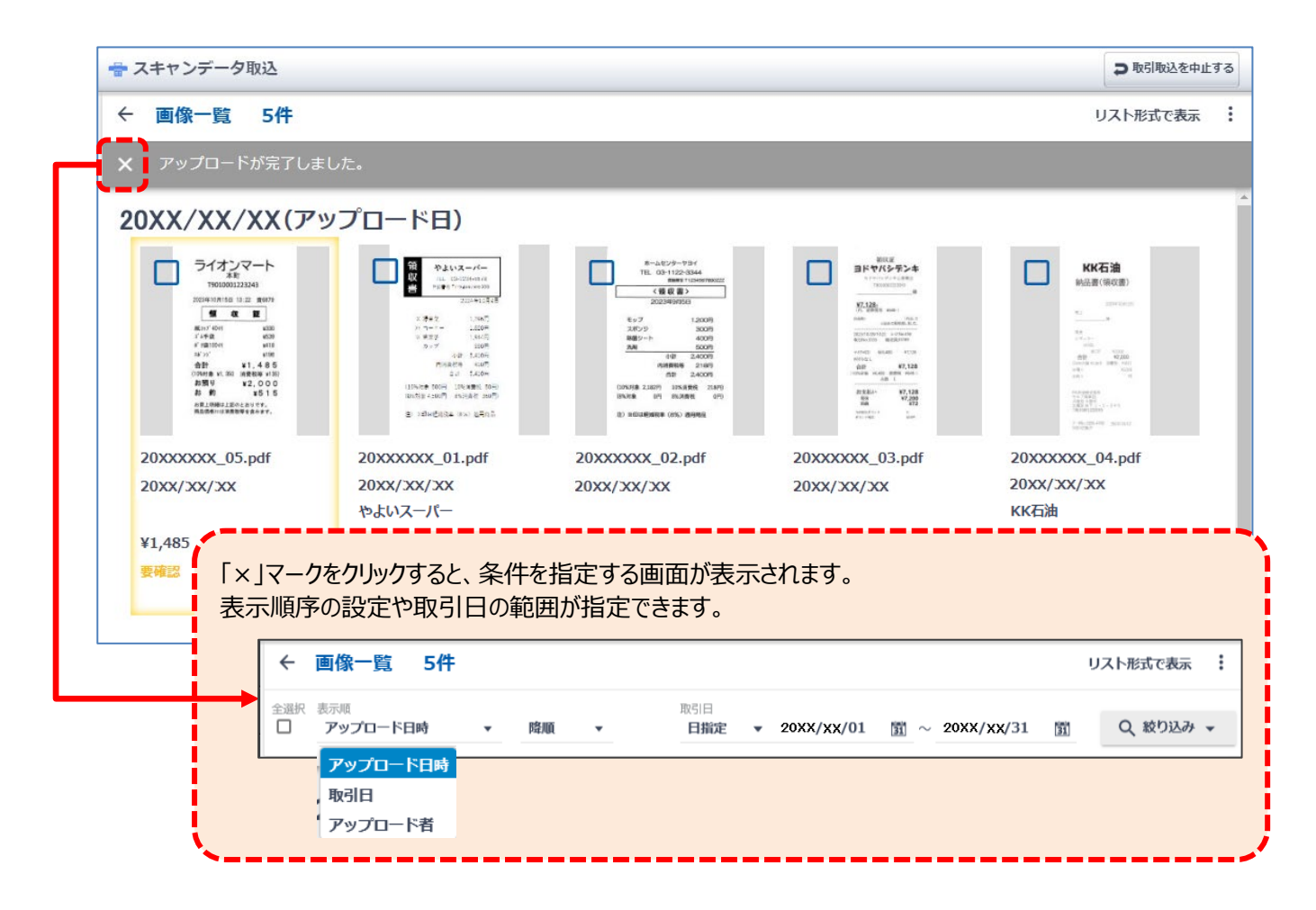

画像から読み取った文字情報を確認する方法は、P15以降に記載しています。

# 「画像一覧」でできること

◆表示形式の切り替え

アップロードした画像は、画像のイメージがある「タイル形式」と、項目が並ぶ「リスト形式」で表示できます。 クリックするごとに表示方法が切り替わります。

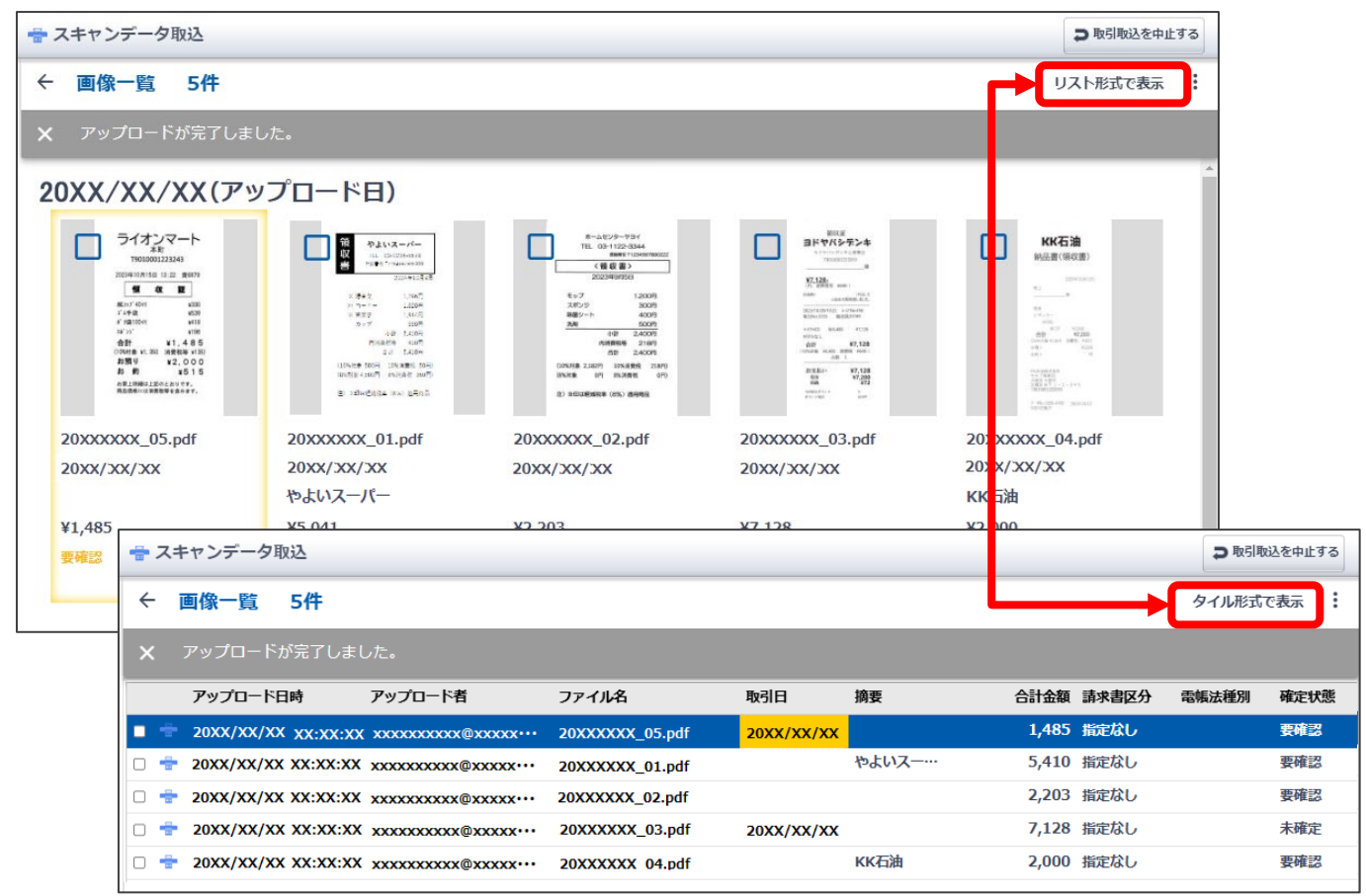

◆データの操作(保存・画像のダウンロード・削除)

アップロードした画像にチェック付けると、その画像に対して行える操作のメニューが表示されます。表示される内容は、チェックを付けた画像の状態によって異なります。

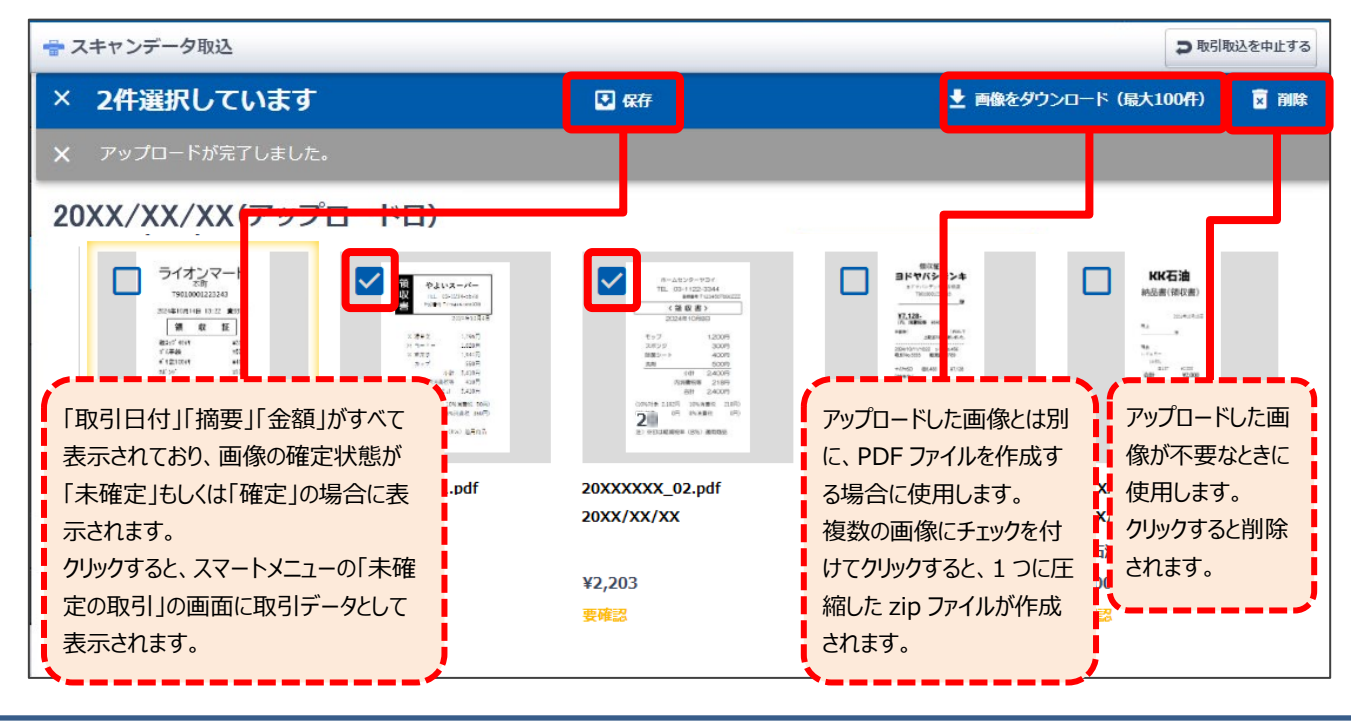

## 黄色枠で囲われた画像について

読み取った取引日が会計期間外の画像は、黄色枠で囲んで表示します。

| スキャンデータ取込       |                                                                                                    |                                                                                                    |                                                                                                    | ○ 取引取込を中止する     |
|-----------------|----------------------------------------------------------------------------------------------------|----------------------------------------------------------------------------------------------------|----------------------------------------------------------------------------------------------------|-----------------|
| 画像一覧 5件         |                                                                                                    |                                                                                                    |                                                                                                    | リスト形式で表示        |
| アップロードが完了しま     | した。                                                                                                    |                                                                                                    |                                                                                                    |                 |
| )XX/XX/XX(アッ    | ップロード日)                                                                                                    |                                                                                                    |                                                                                                    |                 |
|                 | Image: State of the state of the s | B=-40129-2747     TitL 03 +102 304     TitL 03 +102 304     Control (1000)     Control (1000)     Cont | EVERATION OF THE SECOND OF THE SECOND OF THE |                 |
| 20XXXXXX_05.pdf | 20XXXXXX_01.pdf                                                                                                    | 20XXXXXX_02.pdf                                                                                                    | 20XXXXXX_03.pdf                                                                                                    | 20XXXXXX_04.pdf |
| 20XX/XX/XX      | 20XX/XX/XX                                                                                                    | 20XX/XX/XX                                                                                                    | 20XX/XX/XX                                                                                                    | 20XX/XX/XX      |
|                 | やよいスーパー                                                                                                    |                                                                                                    |                                                                                                    | кк石油            |
| ¥1,485          | ¥5,410                                                                                                    | 5,410 ¥2,203                                                                                                    |                                                                                                    | ¥2,000          |
|                 | 專確認                                                                                                    | 要確認                                                                                                    | 未確定                                                                                                    | 要確認             |

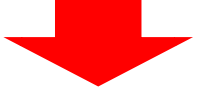

画像を確認して状況に応じて対処します。

- ・日付を間違って読み取っている場合は、日付を修正します。(手順は P15 参照)
- ・会計期間外の取引の場合は、画像にチェックを付けて [削除] をクリックします。

| スキャンデータ取込                     |                                          |                                                                                                    |                               | ● 取引用                                 | 収込を中止する |
|-------------------------------|------------------------------------------|----------------------------------------------------------------------------------------------------|-------------------------------|---------------------------------------|---------|
| 1件選択しています                     | ₫ <sup>-</sup>                           | ● 保存                                                                                                    | 土 画(                          | をダウンロード(最大100件)                       | 🖹 削除    |
| アップロードが完了しまし                  | った。                                      |                                                                                                    |                               |                                       |         |
|                               |                                          | 8-4259-734'<br>TE 09-12-234<br>E 09-12-234<br>22470 (0)<br>22470 (0)<br>22470 (0)<br>22470 (0)<br>22470 (0)<br>22470 (0)<br>22470 (0)<br>22470 (0)<br>22470 (0)<br>2470 (0)<br>24 |                               |                                       | l       |
| 20XXXXXX_05.pdf<br>20XX/XX/XX | 20XXXXXX_01.pdf<br>20XX/XX/XX<br>やよいスーパー | 20XXXXXX_02.pdf<br>20XX/XX/XX                                                                                                    | 20XXXXXX_03.pdf<br>20XX/XX/XX | 20XXXXXX_04.pdf<br>20XX/XX/XX<br>KK石油 |         |
| ¥1,485                        | ¥5,410                                   | ¥2,203                                                                                                    | ¥7,128                        | ¥2,000                                |         |

対処をせずに黄色枠の画像が残った状態になっていると、通知のマークが 点滅します。マークをクリックすると、新着通知に内容が表示されます。

[確認する] をクリック すると「通知履歴一覧」 が表示されます。

| ∑ xxxxxxxxxxxexxxxexxxxxexxxxxxexxxxxxxx | 🛃 ወグアウト | <b>1</b> 0 |
|------------------------------------------|---------|------------|
| 新着通知                                     |         |            |
| <u> </u>                                 |         |            |
| 確認する                                     |         |            |

レシートを撮影して保存します。保存すると、スマート取引取込の「スキャンデータ取込」の画面に表示されます。

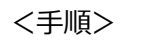

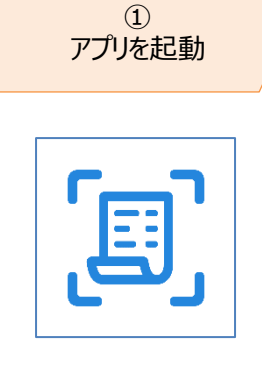

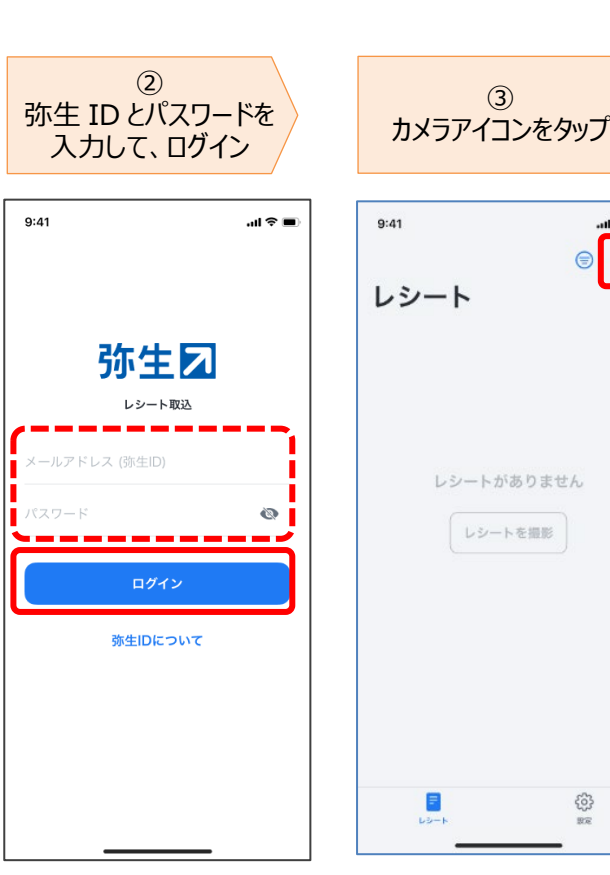

...l 🕆 🗖 **6**7 1

3

「レシートの取込先」画面について

ログインした弥生 ID が、複数の事業所や製品で『弥生 レシート取込』の利用者として登録されている場合に表示さ れます。

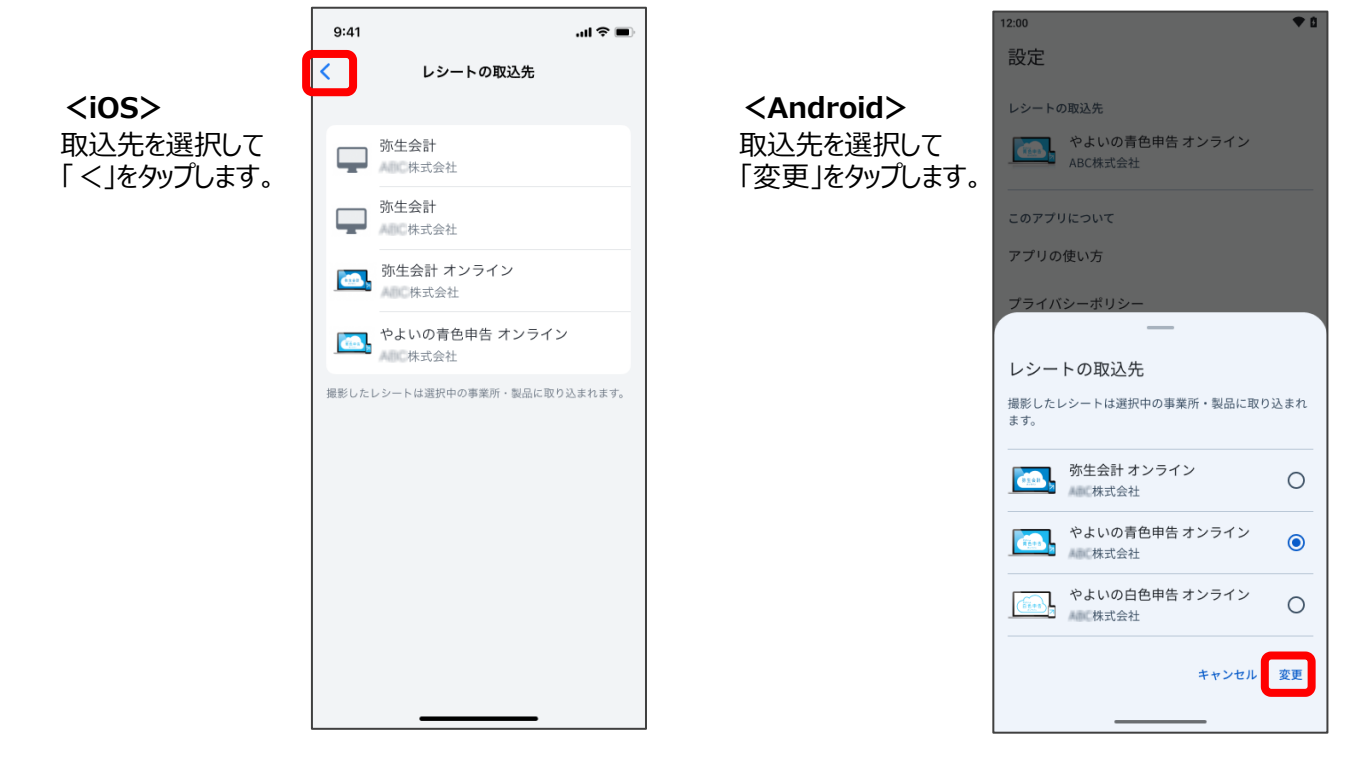

レシートの撮影から画像を保存する操作手順は、端末によって異なります。お使いの端末の流れをご覧ください。

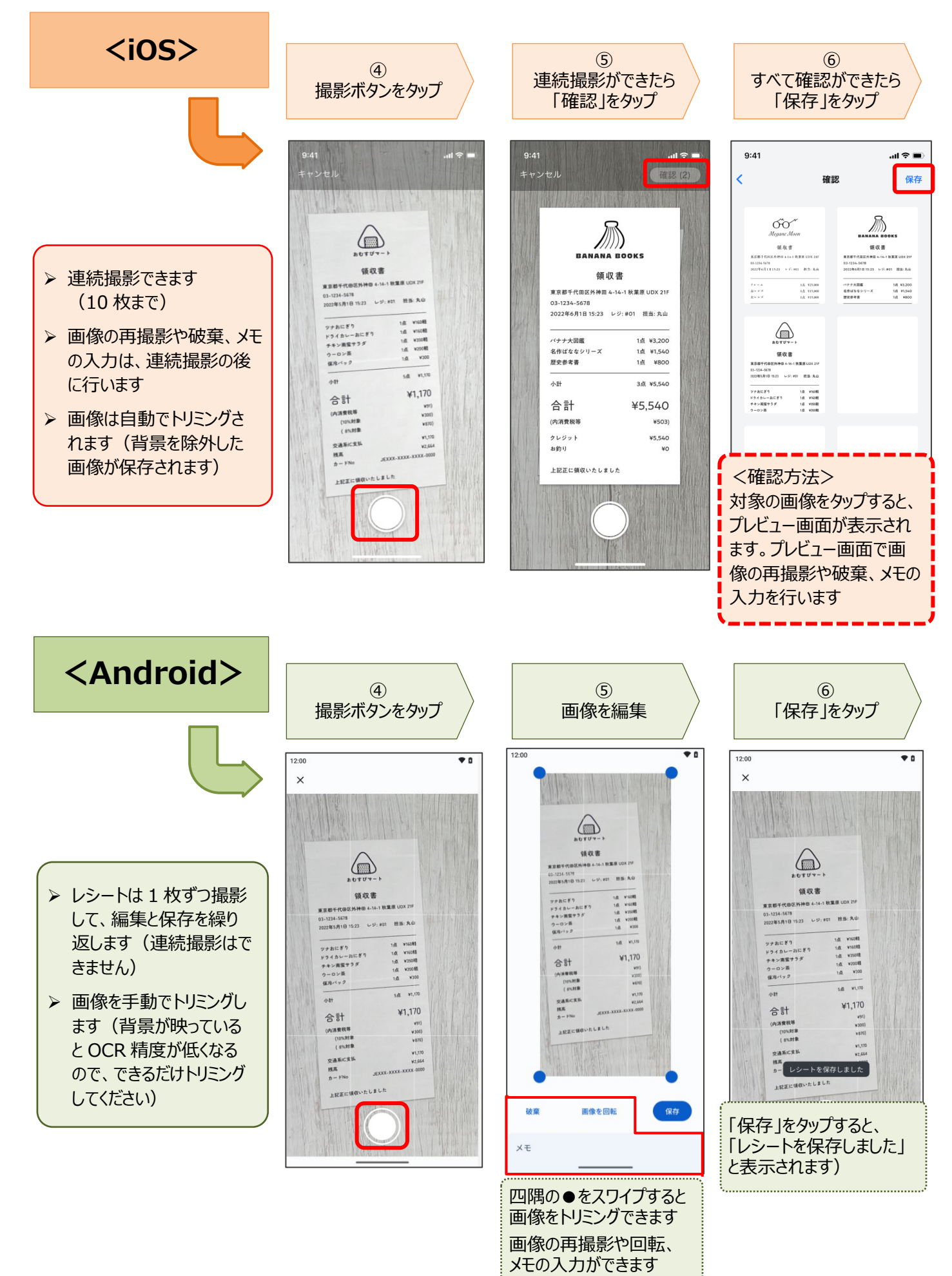

保存したレシートの一覧が表示されます。

表示するレシートは、条件を指定して絞り込む ことができます。

(条件を設定する場合はフィルターアイコンをタップ)

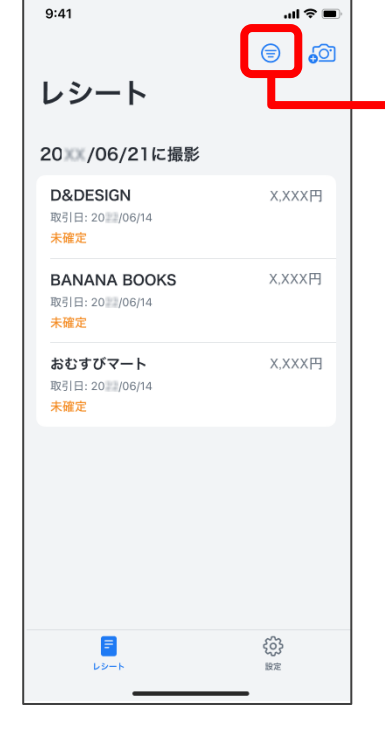

| l             |
|---------------|
| タップすると条件を指定する |
| 10日がまデュカキオ    |
| 項日加茲尔巴伯より     |
| ▶ 確定状態        |
| ▶ 期間 (撮影日)    |
|               |
|               |
| <b>`</b>      |

レシートの詳細画面について 対象の行をタップすると、レシートの詳細が表示されます。 画像の差替えや、取引日・摘要(レシート発行元)・金額の修正が可能です。 撮影した画像が表示されます 9:41 ...l 🕆 🔳 ▶ 2本の指で画像を押し広げると拡大表示されます X.XXX円 < 保存 ▶ スクロールして画像全体を確認できます ▶ 「再撮影」をタップすると、画像を差替えることができます OCR で読み取った日付が表示されます タップすると、カレンダーから日付が入力できます おむすびマート OCR で読み取った電話番号を元に摘要が表示されます 領収書 タップすると、文字入力ができます 東京都千代田区外神田 4-14-1 秋葉原 再撮影 OCR で読み取った税率と金額が表示されます 取引日\* 20XX/XX/XX Android の場合は、税率別 ▶ 税率をタップすると、税率が変更できます ▶ 金額をタップすると、数字入力ができます に項目が表示されます。 摘要 (レシート発行元) 行の追加は - 金額 (10%対象) ▶ 「⊕ 金額を追加」をタップすると おむすびマート できません X. XXX 行が追加できます(10 行まで) - 金額 (8%対象 X XXX X,XXX円 10%対象 > 金額 \* 8%対象 > X,XXX円 ▶ 「⊖」をタップすると、金額の右横に 10%対象 > x,xxx円 ≡ 金額を追加 「削除」と表示されます(右図) 8%対象 > X,XXX円 ≡ 「削除」をタップすると行が削除できます 金額を追加 ~~~ メモを追加 メモは 30 文字まで入力できます ▶ 入力した内容は、アプリの画面や、「スマート取引取込」の 「スキャンデータ取込」の画面で確認できます (「未確定の取引」や会計の摘要には反映されません)

# ④読み取った文字情報を確認する

読み取った文字情報を確認します。正しく読み取れなかった文字情報は画像を見ながら編集します。

<手順>

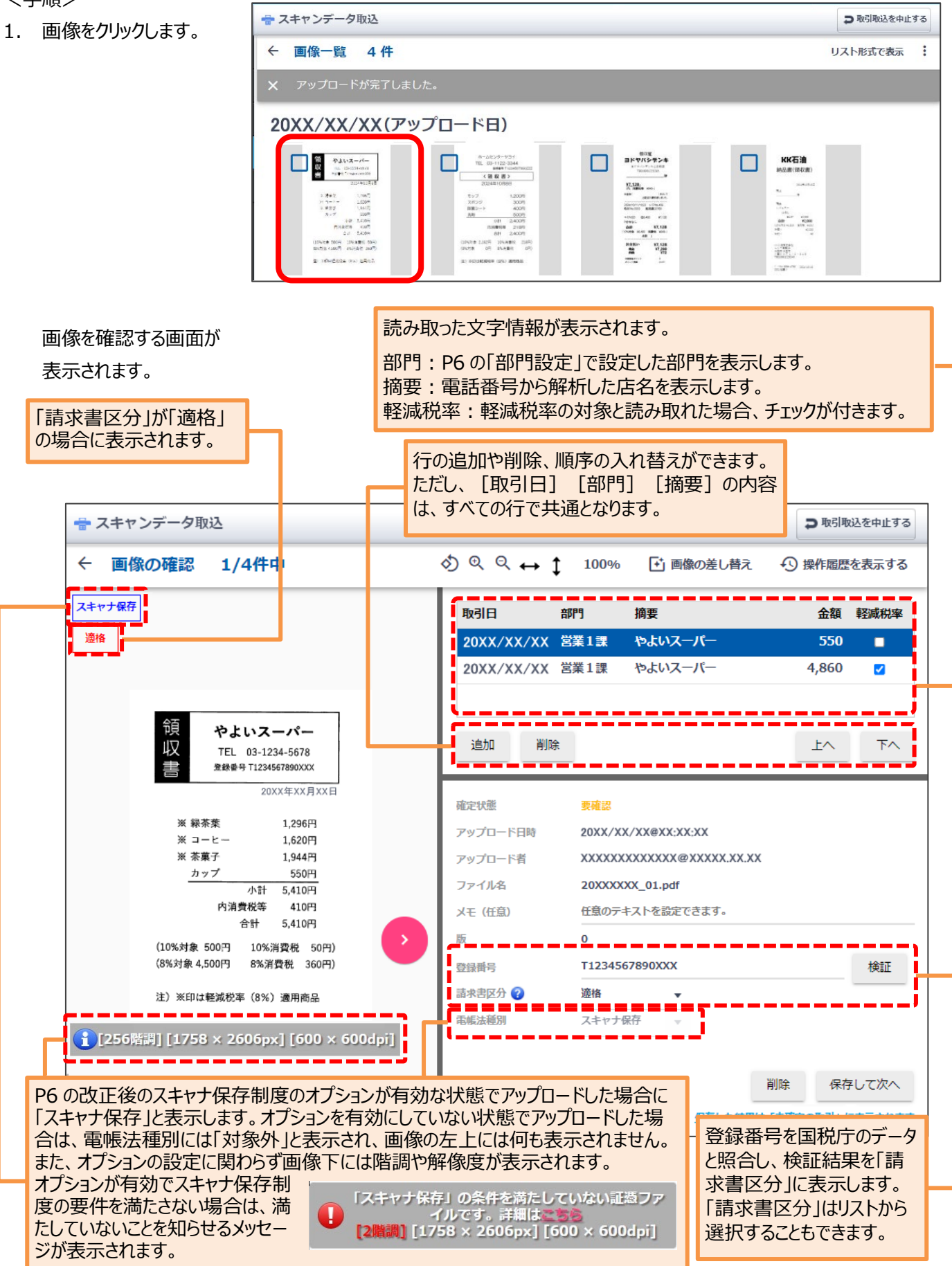

2. 項目を確認して、必要に応じて修正します。

| 画像の確認 2/4件中                                                                    | ◇ �、 ♀、 ↔ ↓ 100% ご 画像の差し替え ・ ◇ 操作履歴を表示する                                                                                                    |
|--------------------------------------------------------------------------------|----------------------------------------------------------------------------------------------------|
| <sup>ナ保存</sup><br>領収証<br>ヨドヤバシテンキ                                              | 取引日 部門 摘要 金額 軽減税率<br>20XX/XX/XX 営業1課 7,128 ■                                                                                                    |
| ョドヤバシデンキ心斎橋店<br>T1234567890XXX<br><b>雄</b><br><b>¥7,128-</b><br>(内、消費税等 ¥648-) |                                                                                                    |
| お品物()代として<br>上記正に領収或しました。<br>                                                  | 確定状態     要確認       アップロード日時     20XX/XX/XX@XX:XX:XX       アップロード者     XXXXXXXXXX@XXXXX.XX.XX       ファイル名     20XXXXX_03.pdf                                                                                            |
| P付与なし<br>合計 ¥7,128<br>(10%対象 ¥6,480 消費税 ¥648-)<br>点数 1<br>                     | X+E (住住)     住住住)     住住住)     住住住)       版     0       登録番号     「TJ + 数字13桁の番号を入力してください。       請求書区分 ②     指定なし       電帳法種別     スキャナ保存                                                                                |
| <sup>今回発生ポイント</sup> 0<br>[256階詞] [1037 × 1983px] [300 ×<br>300dpi]             | 削除保存して次へ                                                                                                    |
| Fャンテータ取込<br>画像の確認 2/4件中                                                        | <sup>●</sup> 取引取込を中止す                                                                                                    |
| <b>保存</b><br>領収証<br><b>ヨドヤバシテンキ</b><br>ョドヤバシデンキ心斎橋店                            | 取引日 部門 摘要 金額 軽威税率<br>20XX/XX/XX 営業1課 目にヤバシテン 7,128 ■                                                                                                    |
| 様<br>様<br>様<br>(内、消費税等 ¥648-)                                                  |                                                                                                    |
| お品物()代として<br>上記正に領収致しました。<br>                                                  | 確定状態         要確認         登録番号を入力し           アップロード日時         20XX/XX/XX@XX:XX:X         登録番号を入力し           アップロード者         XXXXXXXXX@XX:00.00         [検証]をクリック           ファイル名         20XXXXX.03.pdf         がまこさわます |
| 取引No.5555 販売員33789<br>マイクロSD @6,480 ¥7,128<br>P付与なし                            | メモ(任意)                                                                                                    |

- 3. 入力ができたら、 [保存して次へ] をクリックします。 (同様に他の画像も確認します)

4. すべての画像が確認できたら、「画像の確認」の左の「←」をクリックます。

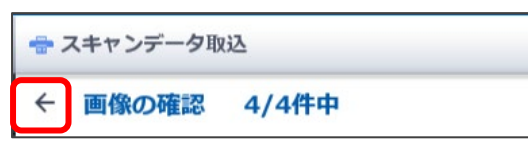

5. 「画像一覧」に戻るので、状態を確認します。

| 🖶 スキャンデータ取込                           |                                                                                                    |                                                 | ▶ 取引取込を中止する                                                                                                    |
|---------------------------------------|----------------------------------------------------------------------------------------------------|-------------------------------------------------|----------------------------------------------------------------------------------------------------|
| ← 画像一覧 4件                             |                                                                                                    |                                                 | リスト形式で表示                                                                                                    |
| 全選択 表示順 □ アップロード日時                    | ▶ 降順 ▼                                                                                                    | <sup>取引日</sup><br>日指定 <del>▼</del> 20xx/xx/xx 園 | 【 ~ 20XX/XX/XX 図 Q 絞り込み ▼                                                                                                    |
| 20XX/XX/XX(アッ                         | ップロード日)                                                                                                    |                                                 |                                                                                                    |
| ● ● ● ● ● ● ● ● ● ● ● ● ● ● ● ● ● ● ● | P→ムロンターサ3+f<br>TEL 00-1122-3344<br>Mate 3-3344<br>Subset 00-1122-3344<br>Subset 00-1122-3344<br>Subset 00-1122-3344<br>Subset 00-122-3344<br>Subset 00-12 |                                                 | KKCTM<br>Budden (decar)<br>Survey of<br>Windows<br>Windows |
| 20XXXXXX_01.pdf                       | 20XXXXXX_02.pdf                                                                                                    | 20XXXXXX_03.pdf                                 | すべてが[確定]になっていること                                                                                                    |
| 20XX/XX/XX                            | 20XX/XX/XX                                                                                                    |                                                 | を確認します。                                                                                                    |
| やよいスーパー                               | ホームセンターヤヨイ                                                                                                    | キンテシギ                                           | ·                                                                                                    |
| ¥5,410                                | ¥2,203                                                                                                    | ¥7,128                                          | ¥2,000                                                                                                    |
| 確定                                    | 確定                                                                                                    | 確定                                              | 確定                                                                                                    |

6. スマートメニューの「未確定の取引」をクリックして、取引データが表示されることを確認します。

| 弥生☑          |       |     |                  |        |                                              |      |           |            |             |          | 2       | *****   | xxexxxxx - xx                            | ·xx 🔁      | ログアウ | ь 🗼    | ?  |
|--------------|-------|-----|------------------|--------|----------------------------------------------|------|-----------|------------|-------------|----------|---------|---------|------------------------------------------|------------|------|--------|----|
|              | 日 未確定 | の取引 | 会計期間:            | 20XX年  | XX月                                          | XX日~ | ~20XX     | (年XX月X)    | ×В          |          |         |         |                                          |            | つ取ら  | 取込を中止  | 13 |
| 1 未確定の取引     |       |     |                  |        |                                              |      |           |            |             | 日指定      | ▼ 20XX/ | XX/XX 🗊 | ~ 20XX/XX/2                              | x II Q     | 絞り   | 込み 🔻   |    |
| ■ 確定済みの取引    | ৰ্শন  | ⊖ス≠ | ャンデータ            | 企重複可能  | 性がある                                         | 取引   |           |            |             |          |         |         |                                          |            |      |        |    |
| 島、CSVファイル取込  | □ 全選択 | R   | <b>択された取引の操作</b> | を行う 🔻  |                                              |      |           |            |             |          |         |         | 1~4/4                                    | <b>H</b> 1 | M (  | ₿ 更新   |    |
| ☆ スキャンデータ取込  |       | 713 | ン<br>日付 マ        | a      | 門                                            | 勘定   | 取引3<br>科目 | ≦段<br>補助科目 | 摘要          | 軽減<br>税率 | 請求書区分   | 金額      | 勘定科目                                     | 補助科目       | 取    | 引の登録   |    |
| 夏口应海堆の恐定     |       | -   |                  | ( 営業1課 | Ŧ                                            | 現金   | T         | v          | кк石油        |          | 適格 ▼    | -2,000  | 車両費 🔻                                    | ~          | する   | 未定しない  |    |
|              |       |     |                  | ( 営業1課 | -                                            | 現金   | Ŧ         | · · ·      | ヨドヤバシデンキ    |          | · 適格 →  | -7,128  | () () () () () () () () () () () () () ( |            | する   | 未定しない  |    |
| ■ けじめに       |       |     |                  | ( 営業1課 | ~                                            | 現金   | -         | ~          | やよいスーパー     |          | 遮格 ▼    | -5,410  | 福利序主查…                                   |            | 90   | 木定しない  |    |
|              | i a c |     | ■ xx/xx/x0       | ( 営業1課 | Ţ                                            | 現金   | Ţ         |            | やよいスーパー     |          | 適格 👻    | -4,860  | 福利厚生费 👻                                  |            |      |        | j  |
| ⑦ 使い方ガイド・FAQ |       |     |                  | ( 営業1課 |                                              | 現金   | v         |            | ホームセン・アーヤヨイ |          | 適格 ▼    | -2,203  | 消耗品费 👻                                   |            | する   | 未定 しない | •  |
| 日日幺田 か       | 「主二   | =+  | わ±7              | at     | <u>.                                    </u> |      |           |            |             |          |         |         |                                          |            |      |        |    |
|              | '121  | ١C  | 110              | 9      |                                              |      |           | 表示         | 明細が複数行      | あろは      | 是合け     | 合計行の    | の下に内部                                    | が表示        | *わま  | = त    |    |
|              |       |     |                  |        |                                              |      |           |            | 左の列の「-」     | をクリ      | ックすると   | 合計行     | だけが表示                                    | えれます       |      | ~ 2 0  |    |

以上で「スキャンデータ取込」の操作は完了です。

「未確定の取引」に表示されているデータを会計ソフトに登録する方法は、 別冊子 <スマート取引取込「弥生会計へのデータ取込」運用ガイド> に記載しています。ご参照ください。 データを会計ソフトに登録した状態の画面です。「証憑ビューアー」をクリックすると、証憑画像を確認できます。

|                                           |                |                     |       |          | Γ        |                                                                                                    | スキャンデー<br>画像データ | ータ取込で作<br>かあることをき | 成した仕訳に<br>示すアイコンカ | こは<br>「表示されます。       | ]      |       |        |  |
|-------------------------------------------|----------------|---------------------|-------|----------|----------|----------------------------------------------------------------------------------------------------|-----------------|-------------------|-------------------|----------------------|--------|-------|--------|--|
|                                           | 仕訳日記物          | Ę                   |       |          |          |                                                                                                    |                 |                   |                   |                      |        |       |        |  |
|                                           | ) 🗸 🍉          | -                   |       |          |          |                                                                                                    |                 |                   |                   |                      |        |       |        |  |
| E Contraction                             | 9 <u>180</u>   | ;   H1              | 际快涨   | 使采用际     |          | 主張 大山 大学「Pathalasha material and Pathalasha and Andreasha and Andreas |                 |                   |                   |                      |        |       |        |  |
| 📕 紀652の機能を使う(1) 📕 当日入力仕部のの表示(2) 📕 仕入税額控除割 |                |                     |       |          |          |                                                                                                    |                 | 前の金額を表示(3)        |                   |                      |        |       |        |  |
| 什訳日記帳                                     |                |                     |       |          |          |                                                                                                    |                 |                   |                   |                      |        |       |        |  |
|                                           |                |                     |       |          |          |                                                                                                    |                 |                   |                   |                      |        |       |        |  |
|                                           | 期間( <u>0</u> ) | 間(0) 4 5 6 7 8 9 10 |       |          | 10 11    | 12 1 2 3                                                                                                    | 決 全期間(Y)        | ジャンプ( <u>M</u> )  |                   |                      |        |       |        |  |
|                                           | 決算 調整 日付 タイプ   |                     |       |          | 借方勘定科目   | 借方金額  貸方勘定科目                                                                                                    |                 | 貸方金額              | 摘要                |                      |        | 請求書区分 |        |  |
|                                           | 付箋1            | 付箋2                 | 伝票No. | 生成元      |          | 📕 借方補助科目                                                                                                    | 消費税額            | 貸方補助科目            | 消費税額              | 借方税区分                |        | 貸方税区分 | 仕入税額控除 |  |
|                                           |                |                     |       |          |          | 借方部門                                                                                                    |                 | 貸方部門              |                   |                      |        |       |        |  |
|                                           |                |                     | XX/XX |          | ┍┺┥      | 消耗品費                                                                                                    | 2,203           | 現金                | 2,203             | ホームセンターヤヨイ           |        |       | 適格     |  |
|                                           | 0              |                     | 1     | [スキャン]   | 1        |                                                                                                    | (200            |                   |                   | 課対仕入10%              | 内税     |       | 100%   |  |
|                                           |                |                     |       |          |          | 営業1課                                                                                                    |                 |                   |                   |                      |        |       |        |  |
|                                           |                |                     | XX/XX | [振伝]     |          | 福利厚生費                                                                                                    | 550             | 現金                | 550               | やよいスーパー              |        |       | 適格     |  |
|                                           | 0              |                     | 2     | [スキャン]   | 1        |                                                                                                    | (50             |                   |                   | 課対仕入10%              | 内税     |       | 100%   |  |
|                                           |                |                     |       |          |          | 営業1課                                                                                                    |                 |                   |                   |                      |        |       |        |  |
|                                           |                |                     | XX/XX | [振伝      |          | 福利厚生費                                                                                                    | 4,860           | 現金                | 4,860             | やよいスーパー              |        |       | 適格     |  |
|                                           | 0              |                     | 2     | しスキャン!   | <b>I</b> |                                                                                                    | (360            |                   |                   | 課対仕入8%(軽)            | 内税     |       | 100%   |  |
|                                           |                |                     |       |          |          | 宮葉1課                                                                                                    |                 | -7.0              |                   |                      |        |       |        |  |
|                                           |                |                     | XX/XX | In horse |          | 金田寛                                                                                                    | 7,128           | 現金                | 7,128             | ヨドヤバシデンキ             | 1      |       |        |  |
|                                           | 0              |                     | 3     | しんチャン.   | 07       |                                                                                                    |                 |                   |                   |                      |        |       |        |  |
|                                           |                |                     | NV/VV |          |          | 市西井                                                                                                    | 0.000           | 頂会                | 0.000             |                      |        |       | ご商士名   |  |
|                                           |                |                     | XX/XX | [7-t-w-] |          | 早回貢                                                                                                    | 2,000           | 玩业                | 2,000             | NN/ロ/田<br>課時計(十月 10% | 内田     |       | 200%   |  |
|                                           |                |                     | 4     | 1/47/    | 0        | 営業1課                                                                                                    | (181            |                   |                   | WALLY IOW            | 1 3476 |       | 100%   |  |

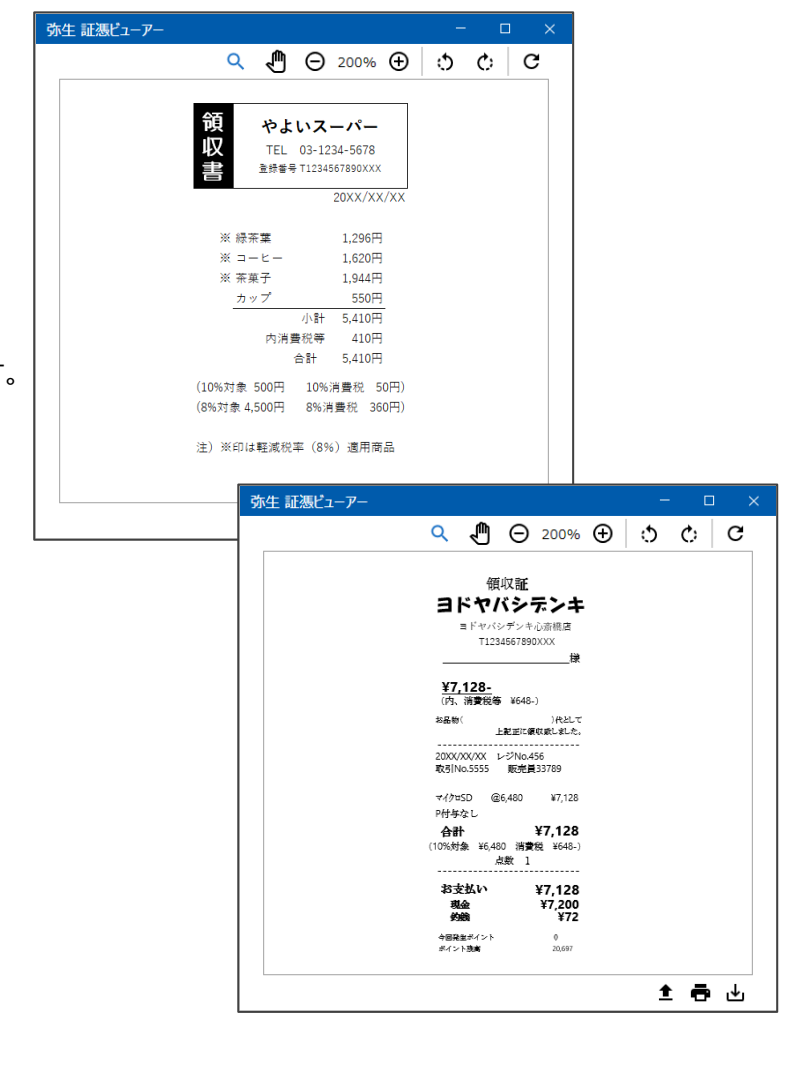

証憑画像は仕訳に紐づいているので、 別の仕訳をクリックすると画像が切り替わります。

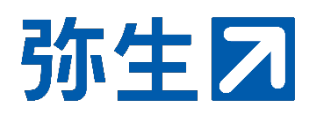